LDAP Active Directory Integration for Intranet Sites WordPress plugin allows you to log in to WordPress using the credentials stored in your Active Directory/ other LDAP Directories like Microsoft Active Directory, FreeIPA, etc. You can directly connect to your LDAP server using LDAP Protocol and authenticate the users on your WordPress site.

#### Step 1: Download & install miniOrange LDAP/AD Login for Intranet Sites Plugin

#### <sup>C</sup>From your WordPress dashboard

• Click on Plugins. Add New tab.

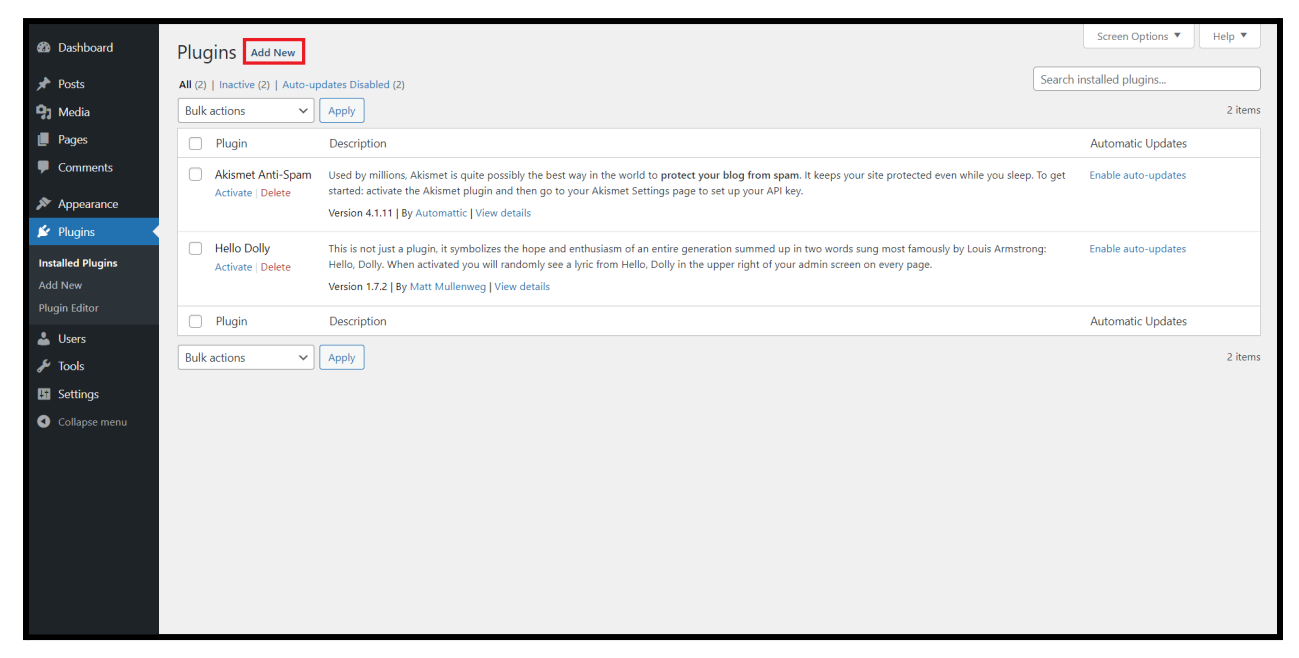

• Enter Idap in Search plugins... textbox. You will see miniOrange LDAP/AD Login for Intranet Sites plugin, click on Install now.

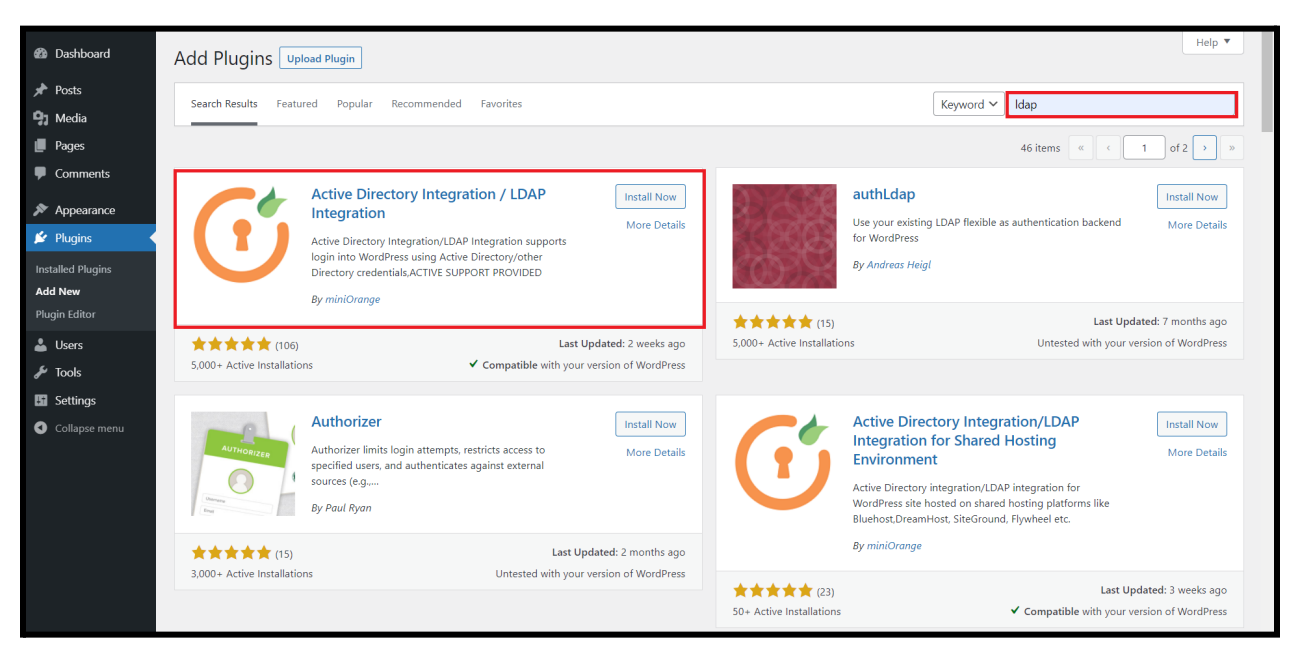

• Activate the plugin from your **Plugins** page.

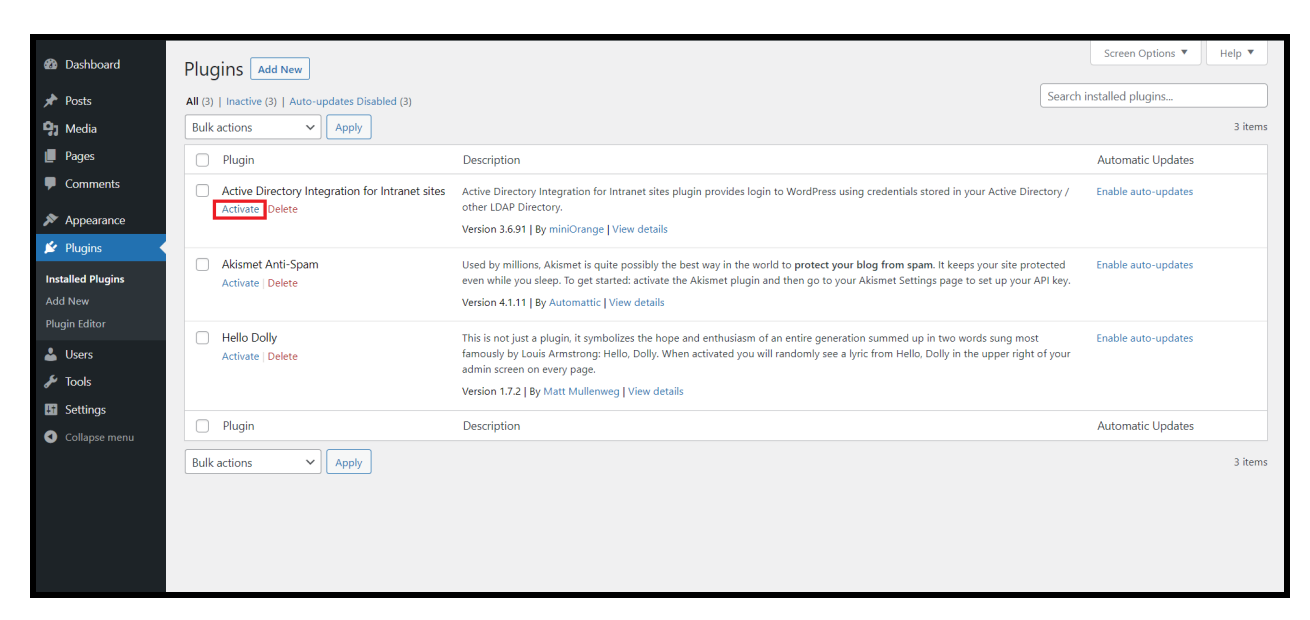

## <sup>C</sup>From WordPress.org

• Download miniOrange LDAP/AD Login for intranet Sites.

|                                                                                                    | U                     |                 | Register Log In Q |
|----------------------------------------------------------------------------------------------------|-----------------------|-----------------|-------------------|
| Active Directory Integration / LDAP Integration         By miniorange         Details       Reviews       Installation       Support       Development | regration             | Download        |                   |
| Description                                                                                                    | Version:              | 2.92            |                   |
| Active Directory Integration for Intranet sites plugin provides login to                                                                               | Last updated:         | 1 month ago     |                   |
| WordPress using credentials stored in your LDAP Server. It allows users                                                                                | Active installations: | 3,000+          |                   |
| Active Directory, OpenLDAP and other directory systems. User                                                                                           | WordPress Version:    | 2.0.2 or higher |                   |
| information is in sync with the information in LDAP. This plugin is free to                                                                            |                       | 100             |                   |

• Go to Plugins. Add New tab.

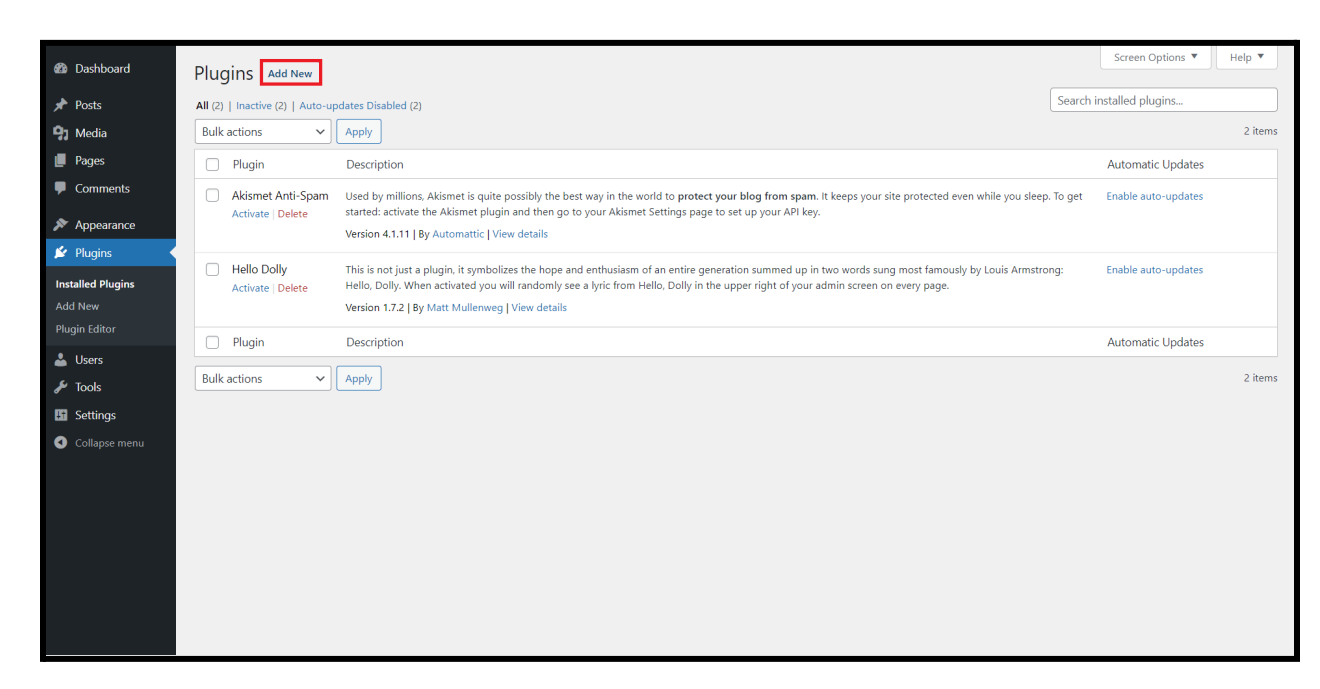

• Click on **Upload Plugin** and choose the downloaded plugin zip.

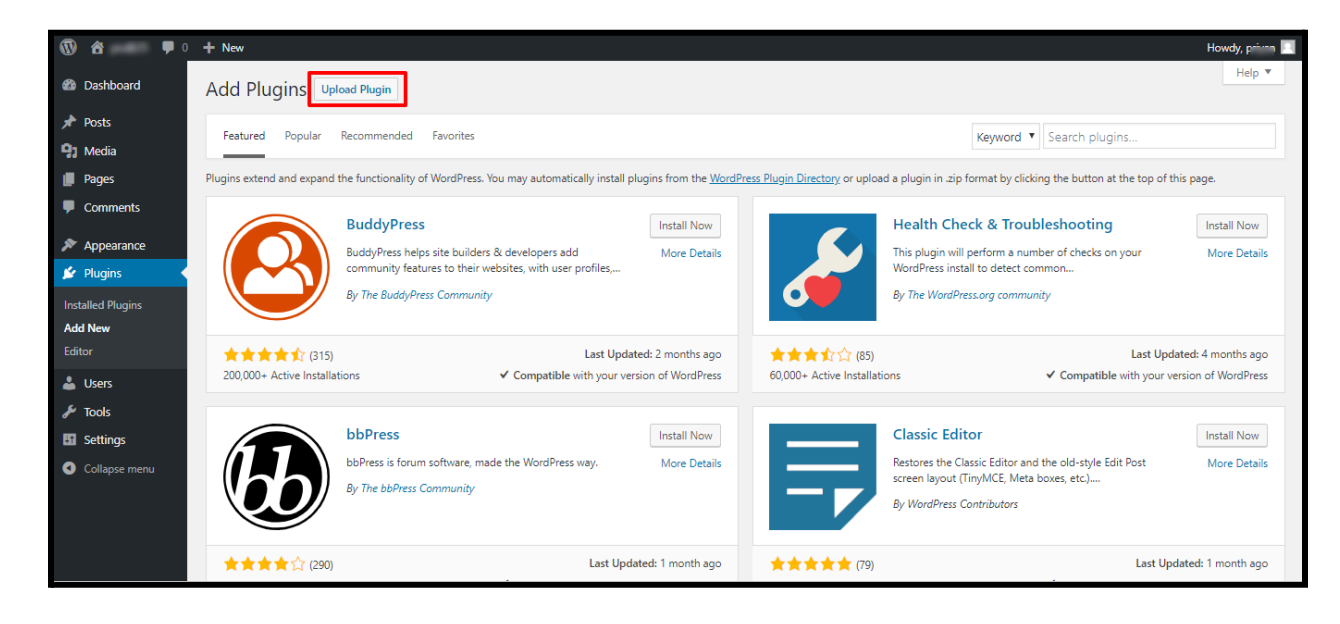

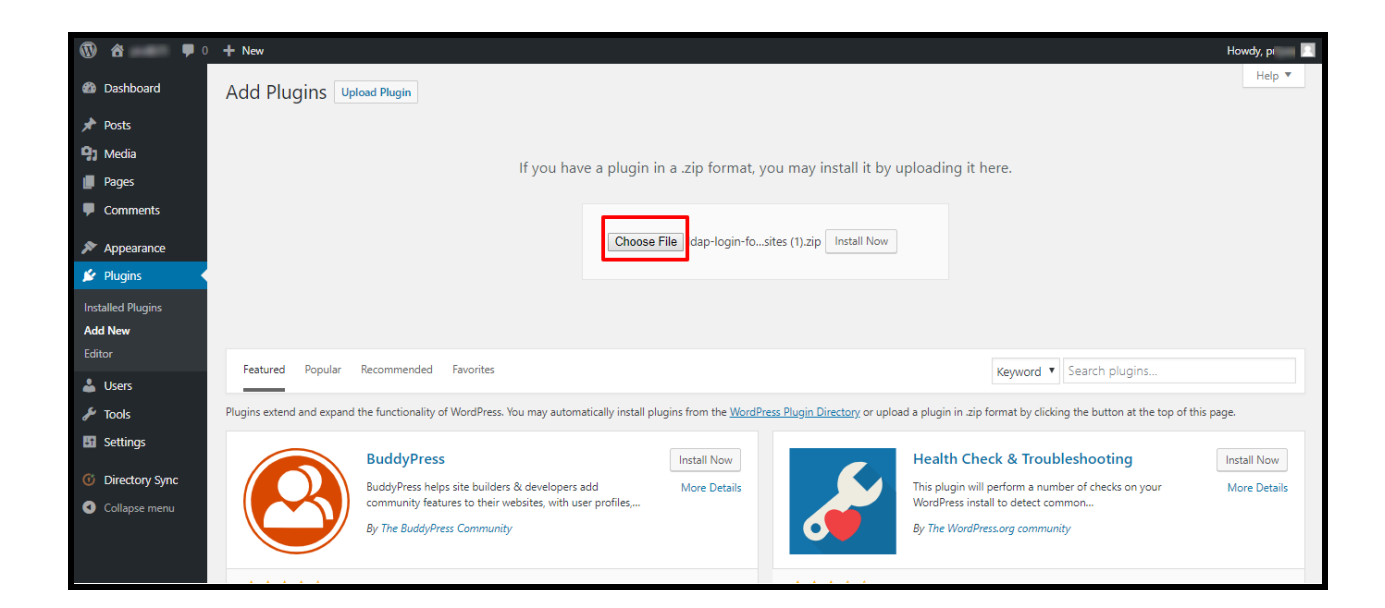

• Click on Install Now and activate the plugin from your Plugins page.

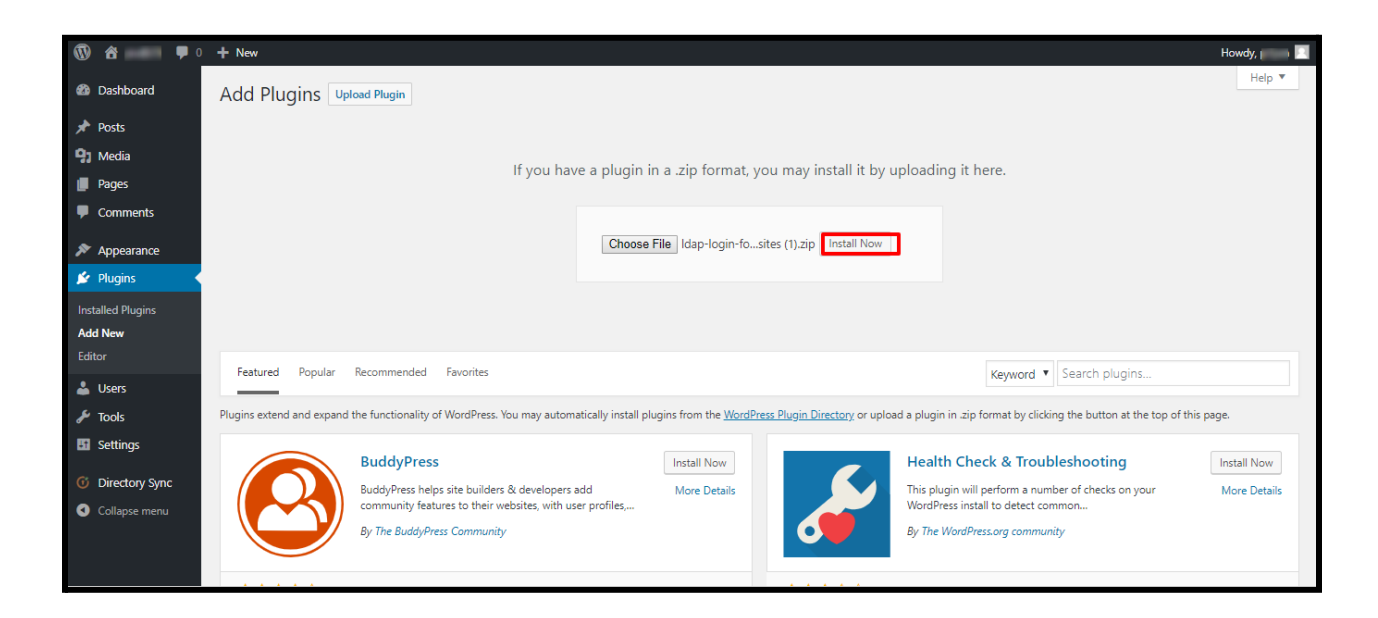

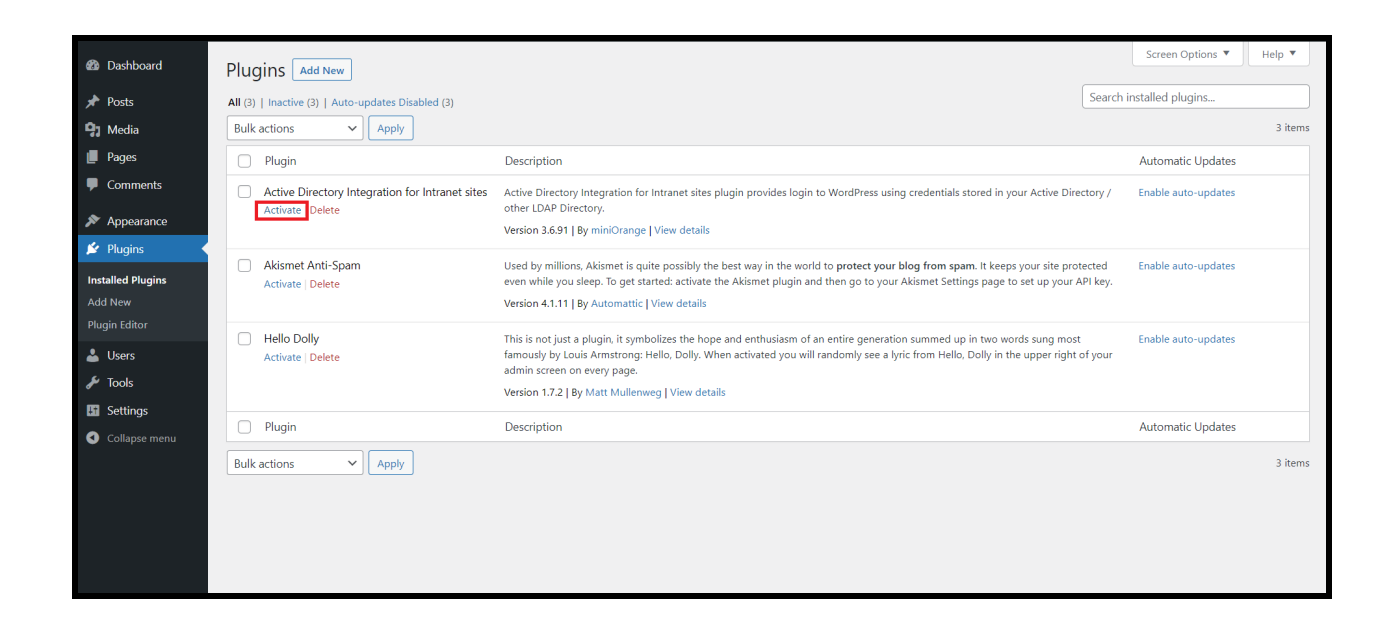

• Once the plugin is activated, click on LDAP/AD Login for Intranet from the left panel.

| 🍘 Dashboard                       | Plugins Add New                                                |                                                                                                    | Screen Options 🔻                        | Help 🔻  |
|-----------------------------------|----------------------------------------------------------------|----------------------------------------------------------------------------------------------------|-----------------------------------------|---------|
| 📌 Posts                           | All (3)   Active (1)   Inactive (2)   Auto-updates Disabled (3 | 3)                                                                                                    | Search installed plugins                |         |
| 91 Media                          | Bulk actions V Apply                                           |                                                                                                    |                                         | 3 items |
| 📕 Pages                           | D Plugin                                                       | Description                                                                                                    | Automatic Updates                       |         |
| Comments                          | Active Directory Integration for Intranet sites     Deactivate | Active Directory Integration for Intranet sites plugin provides login to WordPress using credentials stored in your Active Dir<br>other LDAP Directory.                                                                                                    | ectory / Enable auto-updates            |         |
| Appearance                        |                                                                | Version 3.6.91   By miniOrange   View details                                                                                                    |                                         |         |
| Installed Plugins                 | Activate   Delete                                              | Used by millions. Akismet is quite possibly the best way in the world to <b>protect your blog from spam</b> . It keeps your site pro<br>even while you sleep. To get started: activate the Akismet plugin and then go to your Akismet Settings page to set up your<br>Version 4.1.11   By Automattic   View details                        | otected Enable auto-updates<br>API key. |         |
| Plugin Editor<br>Users<br>F Tools | Hello Dolly<br>Activate   Delete                               | This is not just a plugin, it symbolizes the hope and enthusiasm of an entire generation summed up in two words sung mos<br>famously by Louis Armstrong: Hello, Dolly. When activated you will randomly see a lyric from Hello, Dolly in the upper right<br>admin screen on every page.<br>Version 1.7.2 [By Matt Mullenwerg] View details | it Enable auto-updates<br>: of your     |         |
| Settings C LDAP/AD Login          | Plugin     IDAR/AD Logis for                                   | Description                                                                                                    | Automatic Updates                       |         |
| for Intranet                      | Intranet Apply                                                 |                                                                                                    |                                         | 3 items |
| Cottapse menu                     | uncoming views                                                 |                                                                                                    |                                         |         |

## Step 2: Setup miniOrange LDAP/AD Login for Intranet Sites plugin

#### <sup>C</sup>Configure LDAP Connection Information

- Select Your Directory Server : Select your directory server from the dropdown.
- LDAP Server : Select the directory server protocol (LDAP/LDAPS) from the dropdown then enter the hostname or IP address of the directory server and select the server port number (389/636).
- **Username :** Enter the service account username.
- **Password :** Enter the password of the service account username.
- Click on Test Connection & Save to establish the connection with your LDAP server.

| Dashboard     Dashboard     Dashboar | miniOrange LDA                     | /Active Directory Login for Intranet Sites                                                                                                    | Licensing Plans 🦪 Take Plugin Tour                                                    |
|----------------------------------------------------------------------------------------------------|------------------------------------|----------------------------------------------------------------------------------------------------|---------------------------------------------------------------------------------------|
| 📌 Posts                                                                                                    | -                                  |                                                                                                    |                                                                                       |
| 93 Media                                                                                                    | LDAP Sign-In                       | Multiple Role Attribute Configuration Authentication Add-Ons                                                                                  | 0                                                                                     |
| Pages                                                                                                    | Configuration                      | Directories Mapping Mapping Settings Report                                                                                                   | Ő                                                                                     |
| Comments                                                                                                    |                                    |                                                                                                    | Ouick Links                                                                           |
| Appearance                                                                                                    | LDAP Connection Informatio         | C Take Tour                                                                                                    |                                                                                       |
| 🖆 Plugins                                                                                                    |                                    |                                                                                                    | Request for Demo Feature Request                                                      |
| 👗 Users                                                                                                    | Check our Premium features and fir | d out now to get the configuration done through the videos and guides below.                                                                  |                                                                                       |
| 🖋 Tools                                                                                                    |                                    |                                                                                                    | FAQ's My Account                                                                      |
| Settings                                                                                                    | ► LDAP/A                           | D Plugin Setup 📮 Premium Plugin Features 📃 Setup LDAP/AD plugin 📕 Setup LDAPS connection                                                      |                                                                                       |
| C LDAP/AD Login<br>for Intranet                                                                                                    | NOTE: You need to find out the va  | lues for the below riven fields from your I DAP Administrator                                                                                 | 24                                                                                    |
| LDAP/AD Login for                                                                                                    |                                    |                                                                                                    | Contact Us                                                                            |
| Licensing Plans                                                                                                    | *Select Your Directory Server:     | Select V                                                                                                    | Contact of                                                                            |
|                                                                                                    | *LDAP Server:                      | Idap Y LDAP Server hostname or IP address 389                                                                                                 | Need any help? We can help you with<br>configuring LDAP configuration. Just send us a |
| • compactmenta                                                                                                    |                                    | Select Idap or Idaps from the above dropdwon list. Specify the host name for the LDAP server in the above text field. Edit the port number if | query so we can neip you.                                                             |
|                                                                                                    |                                    | you have custom port number.                                                                                                    |                                                                                       |
|                                                                                                    | *Username:                         | Enter username                                                                                                    | Enter your email                                                                      |
|                                                                                                    |                                    | You can specify the Username of the LDAP server in the either way as follows<br>Username@domainname or Distinguished Name(DN) format          | <b>■</b> • +1                                                                         |
|                                                                                                    | *Password:                         | Enter password                                                                                                    | Write your query here                                                                 |
|                                                                                                    |                                    | The above username and password will be used to establish the connection to your LDAP server.                                                 |                                                                                       |
|                                                                                                    |                                    |                                                                                                    |                                                                                       |
|                                                                                                    |                                    |                                                                                                    | <i>"</i>                                                                              |
|                                                                                                    |                                    | Test Connection & Save Troubleshooting                                                                                                    | Colorid Query                                                                         |
|                                                                                                    |                                    | Test Connection & Save Troubleshooting                                                                                                    | Submit Query                                                                          |

• Once the connection is successfully made with your LDAP server then proceed for the LDAP User Mapping Configuration.

### <sup>C</sup>Configure LDAP User Mapping

• Search Base : Click on Possible Search Bases/Base DNs button to see the list of possible search base(s) DNs and select the search base from the list. You can also manually enter the search base.

• **Username Attribute :** Select the LDAP Username Attribute from the dropdown, which you want as the username for the LDAP users in WordPress. You can also enter the custom LDAP Username Attribute by selecting the last option (Provide custom LDAP Attribute name).

| • | Click | on | Save | User | Mapping. |
|---|-------|----|------|------|----------|
|---|-------|----|------|------|----------|

| Dashboard        | LDAP User Mapping Co   | nfiguration                                                                                                    |                                                                                                    | 6                           | )                       |
|------------------|------------------------|----------------------------------------------------------------------------------------------------|----------------------------------------------------------------------------------------------------|-----------------------------|-------------------------|
| A Posts          |                        |                                                                                                    |                                                                                                    | Setup a Call / Sci          | reen-share session      |
| 93 Media         | "Search Base:          | dc+domain,dc+com                                                                                               | Provible Search Bases / Base DNs                                                                                                    | with miniOrang              | e Technical Team        |
| Pages            |                        | This is the LDAP free under which we will search for                                                           | the users for authentication. If we are not able to find a user in LDAP it means they are                                                                                                    | _                           |                         |
| Comments         |                        | not present in this search base or any of its sub tree<br>Provide the distinguished name of the Search Base of | L. They may be present in some other .<br>Itiest, ea. cn=Users.dc=domein.dc=com                                                                                                    | TimeZene's                  |                         |
|                  |                        | Multiple Search Bases are supported in the Premi                                                               | um Version of the plugin.                                                                                                    | Greenwich Mean Time (G      | MT+00:00)               |
| * Appearance     | Witness and Annula and | white convertings                                                                                              |                                                                                                    | Date":                      | Time (24-hour) *:       |
| 2 Plugins        | -viename Actribute.    | AMACCOURSEARCE                                                                                                 |                                                                                                    | 05-07-2022                  | 15:04                   |
| users            |                        | mail                                                                                                    | ed to see if the user exists.                                                                                                    | Email                       |                         |
| * Tools          |                        | userPrincipalName                                                                                              | me or email - you need to specify those options in this field, e.g.                                                                                                    |                             |                         |
| R Continue       |                        | Provide custom LDAP attribute name                                                                             | a York spectrum of strates over common starbads are                                                                                                    | How may we help you?        |                         |
| a settings       |                        | logon name                                                                                                    | userPrincipatVame                                                                                                    |                             |                         |
| LDAP/AD Login    |                        | email                                                                                                    | lion                                                                                                    |                             |                         |
| for intranet     |                        | common name                                                                                                    | 01                                                                                                    |                             |                         |
| DAP/AD Login for |                        | contain containe antere you some joor interain                                                                 | In the contraction of the contraction of the contra | Meeting details will be ser | t to your email. Please |
| tranet           |                        | You can even allow logging in with multiple att                                                                | ributes, separated with ";", e.g. you can allow logging in with username or emoil, e.g.                                                                                                    | verify the email before sub | mitting the meeting     |
| krenning Plans   |                        | Logging in with multiple attributes are suppo                                                                  | rted in the Premium Version of the plugin.                                                                                                    | request.                    |                         |
| Collapse menu    |                        |                                                                                                    |                                                                                                    | Setu                        | A CHE                   |
|                  |                        | Please make clear that the attributes that we are sh<br>confirmed with the LDAP Admin.                         | iowing are examples and the actual ones could be different. These should be                                                                                                    |                             |                         |
|                  |                        | Save User Mapping                                                                                              | 9                                                                                                    |                             |                         |
|                  |                        |                                                                                                    |                                                                                                    |                             |                         |

• **Test Authentication :** Enter the username & password of any Idap user which exists in the configured search base to test the Idap configuration

|                   |                                         | legen nome userPrincipalName                                                                                                    |  |
|-------------------|-----------------------------------------|----------------------------------------------------------------------------------------------------|--|
| Dashboard         |                                         | email mail                                                                                                    |  |
|                   |                                         | common name cn                                                                                                    |  |
| 📌 Posts           |                                         | custom attribute where you store your WordPress usernames use customAttribute                                                                                    |  |
| 9 Media           |                                         | Yau can even allow logging in with multiple attributes separated with "." e a you can allow logging in with username or email e a                                |  |
| Pages             |                                         | crymall request.                                                                                                    |  |
| -                 |                                         | Logging in with multiple attributes are supported in the <u>Premium Version</u> of the plugin.                                                                   |  |
| Comments          |                                         | Setup a Call                                                                                                    |  |
| Appearance        |                                         | Please make clear that the attributes that we are showing are examples and the actual ones could be different. These should be<br>confirmed with the LDAP Admin. |  |
| 🖌 Plugins         |                                         |                                                                                                    |  |
| A Heare           |                                         | Save User Mapping Troubleshooting                                                                                                    |  |
| osers             |                                         |                                                                                                    |  |
| 🖋 Tools           |                                         |                                                                                                    |  |
| G Settings        |                                         |                                                                                                    |  |
| 6 LDAP/AD Login   | Test Authentication                     |                                                                                                    |  |
| for Intranet      | Wordpress username is mapped to the LDA | AP attribute defined in the Search Filter attribute in LDAP. Ensure that you have an administrator user in LDAP with the same attribute                          |  |
| LDAP/AD Login for | value.                                  |                                                                                                    |  |
| Intranet          |                                         |                                                                                                    |  |
| Licensing Plans   | *Username:                              | Enter username                                                                                                    |  |
| Collapse menu     | *Password:                              | Enter password                                                                                                    |  |
|                   |                                         | Test Authentication Troubleshooting Next >                                                                                                    |  |
|                   |                                         |                                                                                                    |  |
|                   |                                         |                                                                                                    |  |
|                   |                                         |                                                                                                    |  |

 After successful test authentication go to Sign-in Settings tab to configure LDAP login settings.

#### **Step 3: Configure Sign-in Settings**

- Enable LDAP login : This option is disabled by default. You can enable LDAP login once you have successfully tested the Idap configuration from "Test Connection & Save" in LDAP Connection Information.
- Authenticate Administrators from both LDAP and WordPress : By enabling this option users can login either using their WordPress or LDAP credentials in the WordPress site.
- Enable Auto Registering users if they do not exist in WordPress : This option is enabled by default. It allows the users to register themselves in WordPress once they login into the WordPress site using LDAP credentials.

| <ul> <li>Bashboard</li> <li>✤ Posts</li> </ul>   | 🤨 miniOra                                                                                           | ange LDA                                     | P/Active Di                | rectory L                 | ogin for I           | ntranet Sites             |                             |             | Licensing Plans                        | 🔁 Take Plugin Tour                      |
|--------------------------------------------------|----------------------------------------------------------------------------------------------------|----------------------------------------------|----------------------------|---------------------------|----------------------|---------------------------|-----------------------------|-------------|----------------------------------------|-----------------------------------------|
| Pages                                            | LDAP<br>Configuration                                                                               | Sign-In<br>Settings                          | Multiple<br>Directories    | Role<br>Mapping           | Attribute<br>Mapping | Configuration<br>Settings | Authentication<br>Report    | Add-Ons     |                                        | ଚ                                       |
| <ul> <li>Comments</li> <li>Appearance</li> </ul> | Enable login usi                                                                                    | ing LDAP                                     |                            |                           |                      |                           | Skip                        | Next >      | Quick                                  | Links                                   |
| <ul><li>Plugins</li><li>Users</li></ul>          | <ul> <li>Enable LDAP login</li> <li>Enabling LDAP login w</li> <li>default WordPress log</li> </ul> | vill protect your log<br>in will stop workin | jin page by your cor<br>g. | figured LDAP. <b>Pl</b> e | ase check this on    | ly after you have success | fully tested your configura | tion as the | Request for Demo                       | Feature Request                         |
| <ul><li>Tools</li><li>Settings</li></ul>         | Authenticate Adm                                                                                    | inistrators from bo                          | oth LDAP and WordP         | ress                      | mium Varian of       | the plugin                |                             |             | FAQ's                                  | My Account                              |
| <b>O</b> LDAP/AD Login for Intranet              | Enable Auto Regist                                                                                  | ering users if they                          | do not exist in Word       | IPress                    | emum version of      | ne pugin.)                |                             |             | 24                                     |                                         |
| LDAP/AD Login for<br>Intranet<br>Licensing Plans |                                                                                                    |                                              |                            |                           |                      |                           |                             |             | Conta<br>Need any help? We             | can help you with                       |
| Collapse menu                                    |                                                                                                    |                                              |                            |                           |                      |                           |                             |             | configuring LDAP of send us a query so | configuration. Just<br>we can help you. |

NOTE: Please check this only after you have successfully tested your configuration as the default WordPress login will stop working.

# Step 4: Configure Role Mapping (LDAP Groups to WP Roles Mapping is available in Premium Version)

- **Enable Role Mapping :** This option is disabled by default. You can enable LDAP Role Mapping to assign the Default Role to LDAP users upon LDAP login in WordPress site.
- **Default Role** : Select the default WordPress role you want to assign to all the LDAP users upon LDAP login in WordPress site.

| Dashboard     Dashboard     Dashboar | LDAP Si<br>Configuration Se            | Sign-In Multiple<br>Settings Directories | Role<br>Mapping            | Attribute<br>Mapping | Configuration<br>Settings | Authentication<br>Report | Add-Ons | R                                                               |
|----------------------------------------------------------------------------------------------------|----------------------------------------|------------------------------------------|----------------------------|----------------------|---------------------------|--------------------------|---------|-----------------------------------------------------------------|
| 📌 Posts                                                                                                    |                                        |                                          |                            |                      |                           |                          |         | 0                                                               |
| 91 Media                                                                                                    | Default Role Mapping                   |                                          |                            |                      |                           |                          |         | Quick Links                                                     |
| 📕 Pages                                                                                                    |                                        |                                          |                            |                      |                           | Skip                     | Next >  |                                                                 |
| Comments                                                                                                    | Enabling Role Mapping will assign the  | e below selected default WordPress Role  | to the LDAP users.         |                      |                           |                          |         | Request for Demo Feature Request                                |
| Appearance                                                                                                    | Do not remove existing roles of us     | users (New Roles will be added).         |                            |                      |                           |                          |         | FAO's My Account                                                |
| Set Divisions                                                                                                    | Following selected Default role will b | he assigned to all users                 |                            |                      |                           |                          |         |                                                                 |
| Pringins                                                                                                    | Default Role                           |                                          |                            | Subscriber           |                           | ~                        |         |                                                                 |
| Sers                                                                                                    | Save Configuration                     |                                          |                            |                      |                           |                          |         | $\langle \cdot \rangle$                                         |
| Tools                                                                                                    | Sore configuration                     |                                          |                            |                      |                           |                          |         | 24h                                                             |
| 5 Settings                                                                                                    |                                        |                                          |                            |                      |                           |                          |         | Contrast U.S.                                                   |
| G LDAP/AD Login                                                                                                    |                                        |                                          |                            |                      |                           |                          |         | Contact Us                                                      |
| for Intranet                                                                                                    | Fetch Groups Information               | Premium version of the pic               | gin.j                      |                      |                           |                          |         | Need any help? We can help you with configuring                 |
| LDAP/AD Login for                                                                                                    | Enter container for groups             |                                          |                            |                      |                           |                          |         | LDAP configuration. Just send us a query so we can<br>help you. |
| Intranet                                                                                                    | Groups Container                       |                                          | cn=groups,dc=dom           | ain,dc=com           |                           |                          |         |                                                                 |
| Licensing Plans                                                                                                    | Show Groups                            |                                          |                            |                      |                           |                          |         |                                                                 |
| Collapse menu                                                                                                    |                                        |                                          |                            |                      |                           |                          |         | Enter your email                                                |
|                                                                                                    |                                        |                                          |                            |                      |                           |                          |         | <b>■</b> • +1                                                   |
|                                                                                                    |                                        |                                          |                            |                      |                           |                          |         | Write your query here                                           |
|                                                                                                    | LDAP Groups to WP User                 | Role Mapping [Available in Premi         | um Version of the plugin.] |                      |                           |                          |         |                                                                 |
|                                                                                                    | LDAP Group Name                        |                                          | Word                       | Press Role           |                           |                          |         | 10                                                              |
|                                                                                                    | cn=group,dc=domain,dc=com              |                                          |                            |                      |                           | ~                        |         |                                                                 |
|                                                                                                    | Add More Mapping                       |                                          |                            |                      |                           |                          |         | Submit Query                                                    |
|                                                                                                    | Specify attribute which stores group n | names to which LDAP Users belong.        |                            |                      |                           |                          |         |                                                                 |
|                                                                                                    | LDAP Group Attributes Name             |                                          | me                         | mberOf               |                           |                          |         | $\overline{\mathbf{O}}$                                         |
|                                                                                                    |                                        |                                          |                            |                      |                           |                          |         |                                                                 |

Step 5: Configure Attribute Mapping (This feature is available in our Premium Version)

- Attribute Configuration : The email attribute is already mapped with mail LDAP user attribute.
- **Test Attribute Configuration :** Enter the username of any LDAP user to test the Attribute Mapping Configuration.

| Dashboard                       | iniiOrange LDAP/Active Directory Lo                                          | Licensing Plans 🛛 🕄 Take Plugin Tour                 |                           |                          |         |                                                    |
|---------------------------------|------------------------------------------------------------------------------|------------------------------------------------------|---------------------------|--------------------------|---------|----------------------------------------------------|
| 📌 Posts                         |                                                                              |                                                      |                           |                          |         |                                                    |
| 91 Media                        | LDAP Sign-In Multiple<br>Configuration Settings Directories                  | Role Attribute<br>Mapping Mapping                    | Configuration<br>Settings | Authentication<br>Report | Add-Ons | P                                                  |
| Pages                           |                                                                              |                                                      |                           |                          | _       | Ø                                                  |
| Comments                        |                                                                              |                                                      |                           |                          |         | Quick Links                                        |
| Appearance                      | Attribute Configuration                                                      |                                                      |                           |                          |         |                                                    |
| 😰 Plugins                       | Enter the LDAP attribute names for Email, Phone, First Name and Last Name at | tributes                                             |                           |                          |         | Request for Demo Feature Request                   |
| 🚢 Users                         | *Email Attribute                                                             |                                                      | mail                      |                          |         | EAO's My Account                                   |
| ∠<br>✓ Tools                    | Phone Attribute                                                              |                                                      | Enter                     | hone attribute           |         | inco in present                                    |
| Settings                        | First Name Attribute                                                         |                                                      | Enter                     | First Name attribute     |         |                                                    |
| be bettings                     | Last Name Attribute                                                          |                                                      | Enter                     | ast Name attribute       |         |                                                    |
| G LDAP/AD Login<br>for Intranet | Support for Phone, First Name, Last Name and Custom attributes from LDAP     | is present in the <u>Premium Version</u> of the plug | n.                        |                          |         | 24h                                                |
| LDAP/AD Login for               | Email Domain                                                                 |                                                      | exam                      | le.com                   |         | Contact Us                                         |
| Intranet                        | Set user email tousername@email_domain in WordPress, if the "mail" attribute | is not set in LDAP directory.                        |                           |                          |         | Need any help? We can help you with configuring    |
| Licensing Plans                 | Save Configuration                                                           |                                                      |                           |                          |         | LDAP configuration. Just send us a query so we can |
| Collapse menu                   |                                                                              |                                                      |                           |                          |         | neip you.                                          |
|                                 | Test Attribute Configuration                                                 |                                                      |                           |                          |         |                                                    |
|                                 | Enter LDAP username to test attribute configuration                          |                                                      |                           |                          |         | Enter your email                                   |
|                                 | Username                                                                     | Enter Username                                       |                           |                          |         | <b>≣</b> ▼ +1                                      |
|                                 | Test Configuration                                                           |                                                      |                           |                          |         | Write your query here                              |
|                                 |                                                                              |                                                      |                           |                          |         | inc you que y ne e                                 |

## Step 6: Export LDAP Configuration (Import Configuration feature is available in our Premium Version)

- **Persist configuration upon uninstall :** By enabling this option, the plugin configuration will persist when reinstalling the plugin.
- **Export Service Account password :** Enabling this option will export the service account password in an encrypted fashion in the exported file.
- **Export configuration :** Click on Export configuration button to export the plugin configuration.

| <ul> <li>Dashboard</li> <li>★ Posts</li> </ul> | iminiOrange LDAP/Active Directory Login for Intranet Sites                                                                                                    | Licensing Plans 🖉 Take Plugin Tour                                                                                 |
|------------------------------------------------|----------------------------------------------------------------------------------------------------|----------------------------------------------------------------------------------------------------|
| 97 Media<br>📕 Pages                            | LDAP Sign-In Multiple Role Attribute Configuration Authentication Add-One Applied                                                                                                    | B                                                                                                    |
| 🛡 Comments                                     | Presist configuration upon uninstall.                                                                                                    | Quick Links                                                                                                    |
| ∯ Plugins<br>≛ Users                           | Export Configuration This festare will allow you to export your plagin configuration into a 7504 file.                                                                               | Request for Demo Feature Request                                                                                   |
| ✗ Tools Settings                               | Coport Service Account password; This will lead to your service account password to be exported in encrypted fashion in a file)<br>(Knable this only when server password is needed) | FAQ's My Account                                                                                                   |
| O LDAP/AD Login<br>for Intranet                | Beent configuration                                                                                                    | 24)                                                                                                    |
| LDAP/AD Login for<br>Intranet                  |                                                                                                    | Contact Us                                                                                                    |
| Collapse menu                                  | Import Configuration [Austable is <u>Human venion</u> of the playin.]                                                                                                    | Need any help? We can help you with configuring<br>LDAP configuration. Just send us a query so we can<br>help you. |
|                                                | This feature will allow you to import your plugin configuration from a previously exported JSOV Ble. Choose File: No file chosen                                                     |                                                                                                    |
|                                                | Import Configuration                                                                                                    | ■*+1                                                                                                    |
|                                                |                                                                                                    | Write your query here                                                                                              |

#### Step 7: Authentication Report

**Log Authentication Requests :** By enabling this feature, you will get a detailed report of LDAP Server connection status as well as LDAP authentication.

| hboard<br>Is                      | iniOrang                  | iminiOrange LDAP/Active Directory Login for Intranet Sites |                                   |                           |                                                                                                    |                                                                                                    |  |  |
|-----------------------------------|---------------------------|------------------------------------------------------------|-----------------------------------|---------------------------|----------------------------------------------------------------------------------------------------|----------------------------------------------------------------------------------------------------|--|--|
| dia<br>Jes                        | LDAP<br>Configuration     | Sign-In Multiple<br>Settings Directories                   | Role Attribute<br>Mapping Mapping | Configuration<br>Settings | Authentication Add-Ons Report                                                                                                    | ß                                                                                                    |  |  |
| ments                             | User Report               |                                                            |                                   |                           |                                                                                                    | Quick Links                                                                                                    |  |  |
| earance<br>ins                    | ✓ Log Authentication Requ | uests                                                      |                                   |                           | Export Report Clear Logs                                                                                                    | Request for Demo Feature Request                                                                                               |  |  |
| rs<br>Is                          |                           |                                                            |                                   |                           | 2 items                                                                                                    | FAQ's My Account                                                                                                    |  |  |
| ngs                               | Sr No.                    | Username                                                   | Time<br>(UTC + 0)                 | Status                    | Additional Information                                                                                                    | $\frown$                                                                                                    |  |  |
| //AD Login<br>Itranet             | 1                         | user                                                       | 2022-07-04 12:19:12               | ERROR                     | Test Authentication Error:<br>Cannot find user user in the<br>LDAP Server.                                                                                                    | 24h                                                                                                    |  |  |
| D Login for<br>Plans<br>upse menu | 2                         | LDAP CONNECTION TEST                                       | 2022-07-04 12:13:34               | ERROR                     | Test Connection Error:<br>Connection to LDAP server is<br>Successful but unable to make<br>authenticated bind to LDAP<br>server. Make sure you have<br>provided correct username or | Contact Us<br>Need any help? We can help you with<br>configuring LDAP configuration. Just send us<br>query so we can help you. |  |  |
|                                   | Sr No.                    | Username                                                   | Time<br>(UTC + 0)                 | Status                    | password.<br>Additional Information                                                                                                    | Enter your email                                                                                                    |  |  |
|                                   |                           |                                                            |                                   |                           | Ť                                                                                                    | Write your query here                                                                                                    |  |  |